<sup>東洋大学</sup> 甫水会各種申込手順ステップシート

甫水会

# ■パソコン・スマホ共通

# STEP1 特設サイトへのログイン

- (1) パソコンからのアクセス
  - インターネットブラウザアプリに URL 直接入力 http://aeos-u.com/toyo/parental (スマートフォンからも URL 入力でアクセス可能です)
  - ② 東洋大学ホームページ TOP の右にある【QUICK MENU】の「保護者の方へ」から 「特設サイト」へ

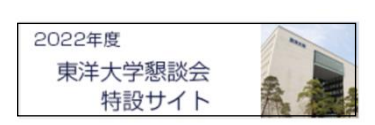

このバナーをクリック 又は タップしてください 特設サイト開設のお知らせページへ移ります

③ 特設サイト開設のお知らせページ(特設サイトへの入口)

| 東洋大学TOP > ニュース > 保護者の方 > 2022年度東洋大学想読会特股サイト開股のお知らせ<br>2022年度東洋大学懇談会 特設サイト開設のお知らせ<br>この特股サイトでは、学生のご家族(保証人)のみなさまに東洋大学想談会の開催の詳細や、学生生活、成<br>線・履修関連、時代また、可支援の情報、留学関連等の情報を発信してまいります。<br>特設サイトへま、「こちら」からう進みください。 |  | ■タイトルの下の本文3行目<br>特設サイトへは <u>「こちら」</u> か<br>らお入り下さい の <u>「こちら」</u><br>をクリック又はタップする<br>とログインIDとパスワード<br>の入力を求められます |                                                    |                                                                                                    |  |
|----------------------------------------------------------------------------------------------------|--|----------------------------------------------------------------------------------------------------|----------------------------------------------------|----------------------------------------------------------------------------------------------------|--|
|                                                                                                    |  |                                                                                                    | aeos-u.com:80にログイン<br>パスワードは暗号化されずに送信されます。<br>ローザ名 | 左の入力画面で特設サイトアクセスの共通IDと<br>パスワードを入力して下さい<br>※ IDやパスワードなどのログイン情報は5月末に送付<br>された「2022年度東洋大学懇談会のお知らせ」又は<br>「2022年度東洋大学甫水会支部総会のご案内」をご<br>参照そいてください |  |
|                                                                                                    |  |                                                                                                    | /スワード<br>このパスワードを保存<br>キャンセル ログイン                  |                                                                                                    |  |

ログインIDとパスワードを入力後「学長からのご挨拶」に始まる 「東洋大学懇談会特設サイト」に入ります

- (2)
- (3) スマホからのアクセス

カメラアプリなどを利用してQRコードからアクセス

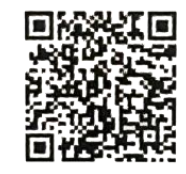

QRコードを読み込んでアクセスすると上記ログイン画面が表示され、IDとパスワードの入力を求められます。入力後「東洋大学懇談会特設サイト」へ移行します

# STEP2 参加申込み(マイページ) に入る

東洋大学懇談会特設サイトにログインすると以下の画面が表示されます

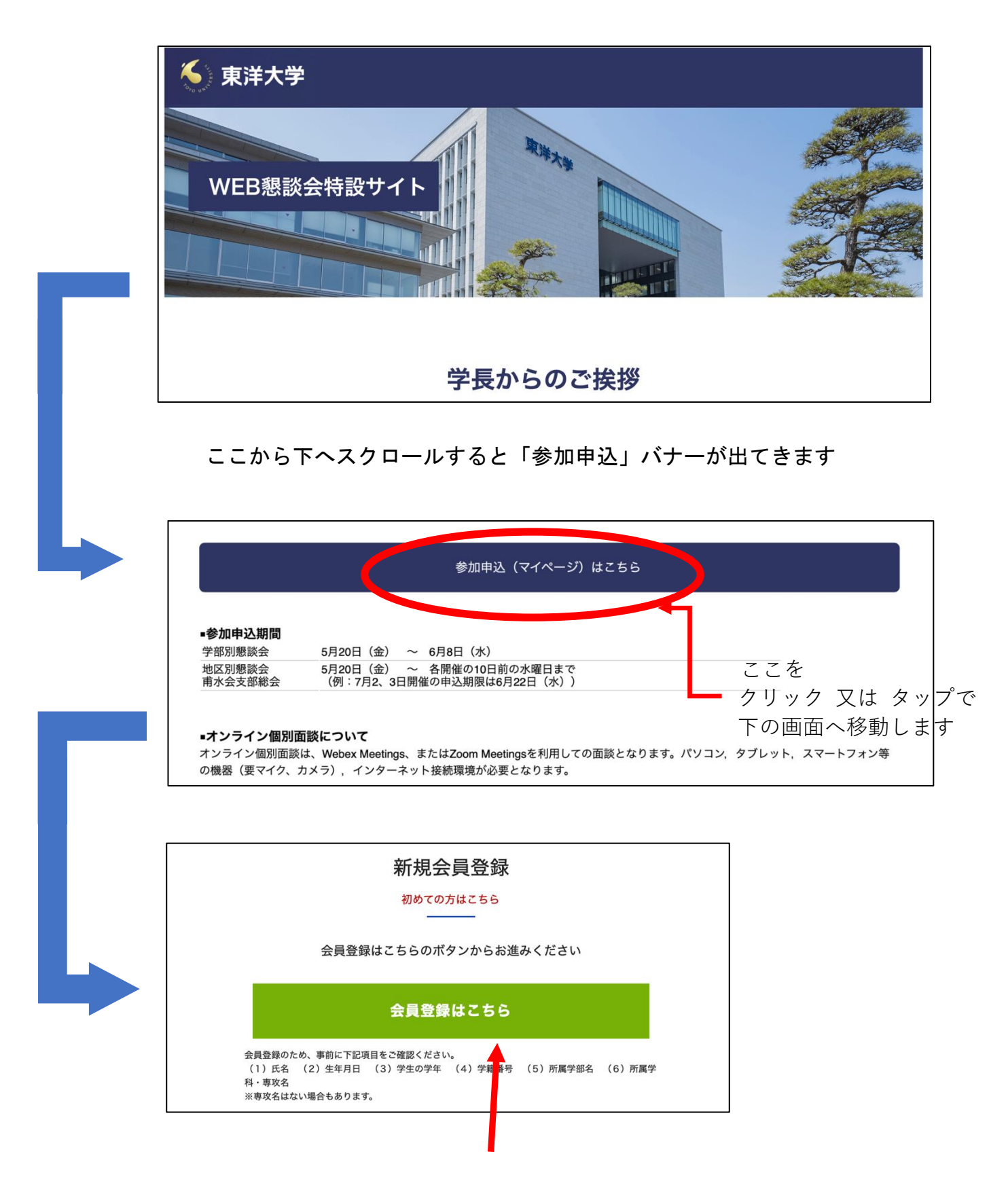

初めてアクセスされた方は緑のバナー「会員登録はこちら」をクリック又はタップ して新規会員登録を行って下さい ➡ 2枚目へ移ります

### STEP3 新規会員登録

- 利用規約への同意
   「利用規約」を閲覧して 同意する をクリック又はタップする
- 2 各種情報登録

科)

- 1 相談窓口保護者様情報登録
- 保護者(甫水会会員)様の各種情報を入力して下さい
- ログイン情報入力
  - ID入力 → 会員独自(任意)の半角英数字3文字以上で入力 パスワード入力 → オリジナルの半角英数字8文字以上で入力 パスワード確認 上記入力の英数字を再度入力
  - ※ ここに入力するのは会員独自に考えたものです。東洋大学のIDではありませんので お間違えのないようお気を付けください

基本情報入力後「学生情報へ」をクリック・タップ

| 学生情報へ                                         |                                                      |  |  |
|-----------------------------------------------|------------------------------------------------------|--|--|
| ② WEB 父母懇談会 予約システム 学生情報登録                     |                                                      |  |  |
| ● 学生(お子様)の各種情報を入力して下さい                        |                                                      |  |  |
| 学籍番号/学部/学科 は大学から送付された <u>成績表の左上</u> に記載されています |                                                      |  |  |
| 不明の場合はお子様にお尋ね下さい                              |                                                      |  |  |
| 学生情報入力後「登録確認」を <b>クリック・</b> タ                 | マップ                                                  |  |  |
| 登録確認                                          | 東洋大学 2022年度春学期 <u>成績表</u><br>学籍番号 9S0000008 所属 (学部/学 |  |  |
| ③入力情報の確認                                      |                                                      |  |  |

入力された情報に間違いがなければ「登録する」をクリック・タップ ※ 修正が必要な場合は<u>学生情報を修正する</u>から修正して下さい

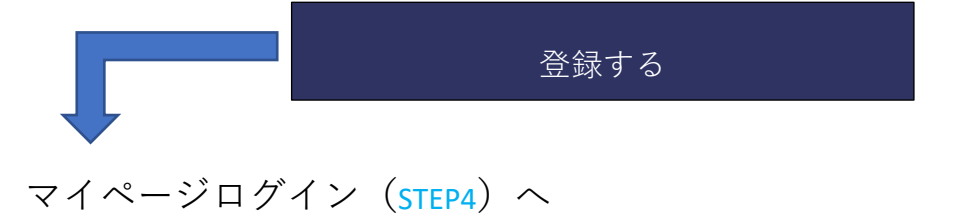

# STEP4 マイページログインと各種参加申込み ① マイページログイン

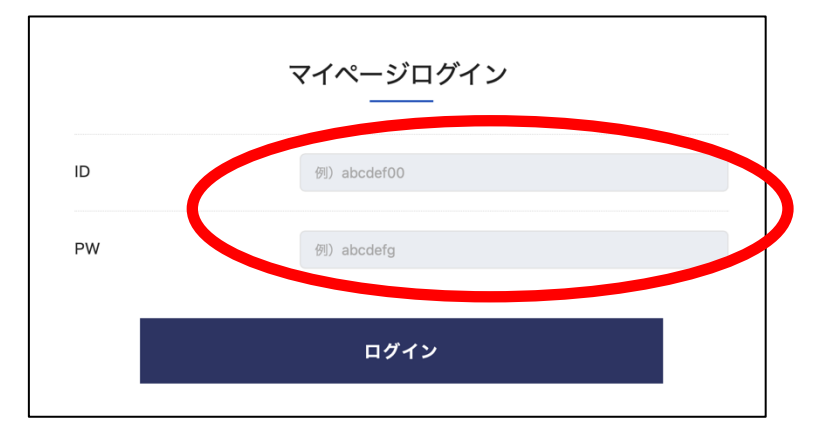

STEP2 の ①相談窓口保護者様情報登録で設定した 会員個人が設定したログインID とパスワードを入力して 「マイページ」にログイン

### ② 東洋大学懇談会への参加申込

・ 真ん中のタブ「地区別懇談会」をクリック又はタップ

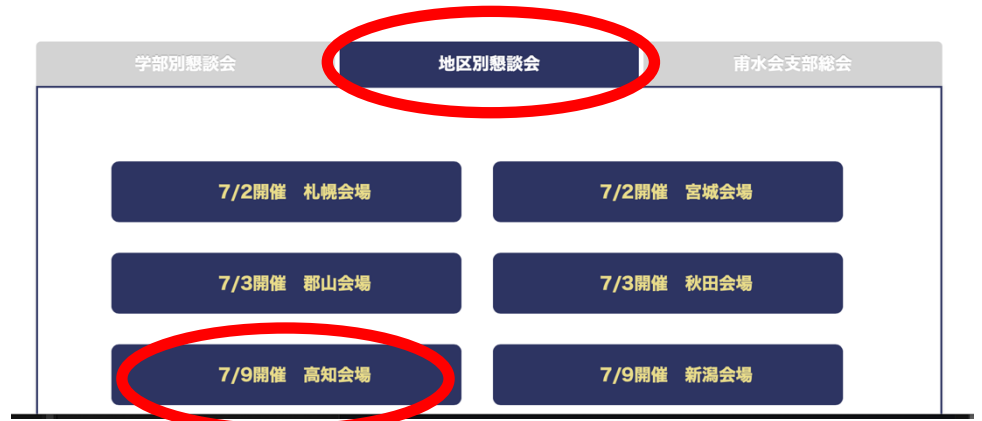

•参加地域の開催会場を選びクリック又はタップ

 東洋大学懇談会への参加人数を選択し「予約登録情報確認画面へ」を タップまたはクリック

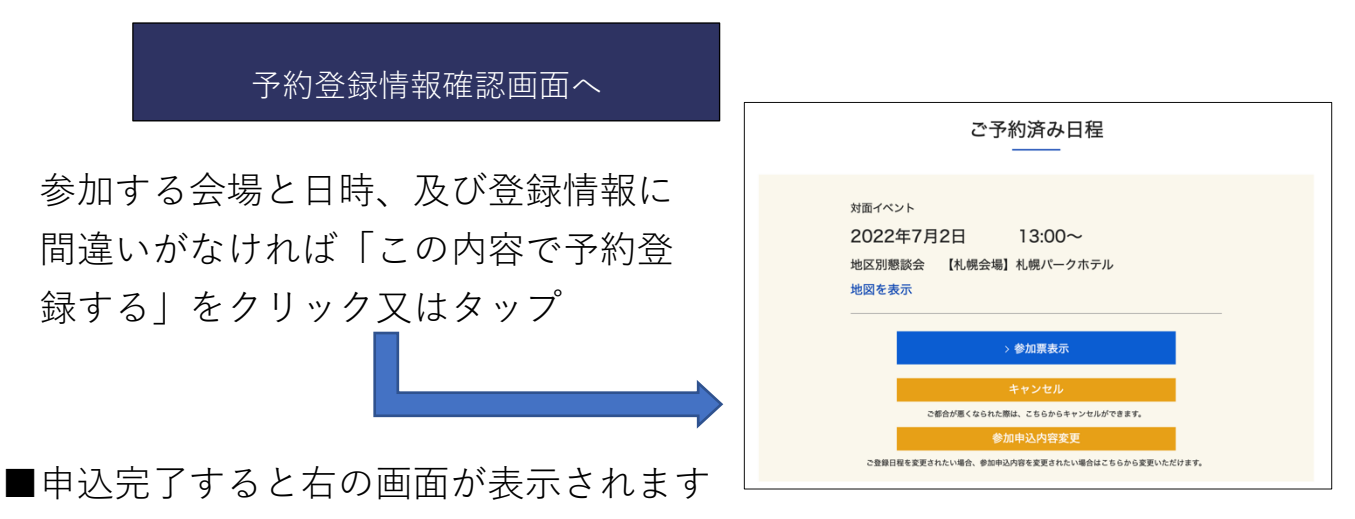

#### ③〇〇支部総会への参加申込

 右のタブ「甫水会支部総会」をクリック又はタップすると下の画面が 表示されます

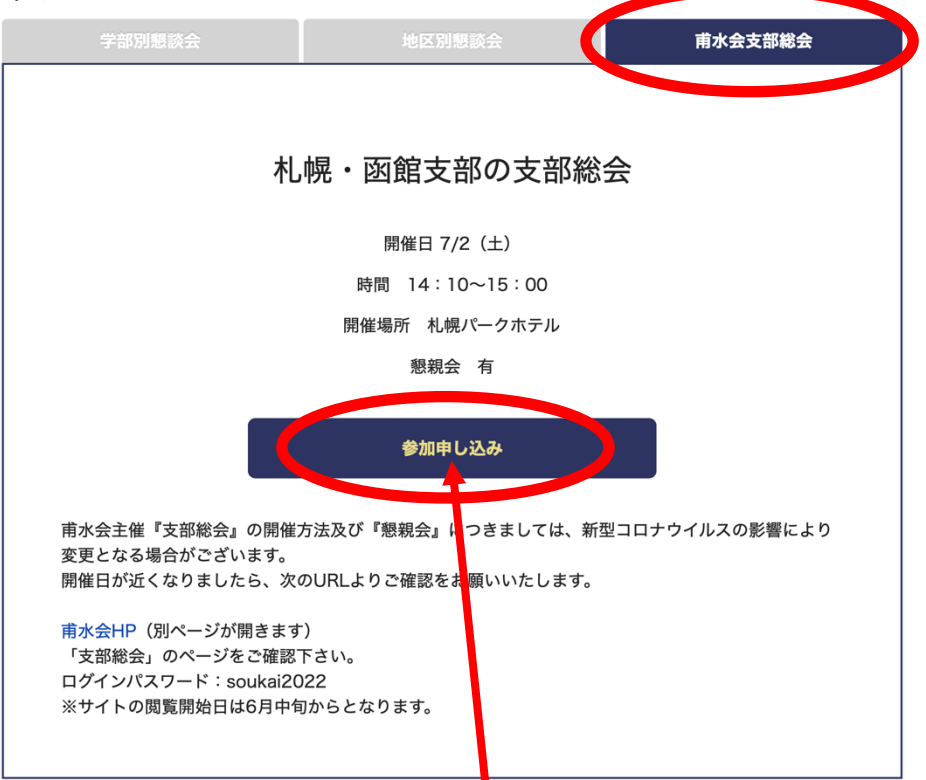

- 支部総会への申込みは「参加申込」をクリック又はタップ
- 参加人数を選択し、<u>支部懇親会</u>をへの参加希望の「する・しない」を 選択して「予約登録情報確認画面へ」をクリック又はタップ

予約登録情報確認画面へ

参加する会場と日時、及び登録情報に間違いがなければ「この内容で予約登録する」をクリック又はタップ

■申込完了すると次の画面が表示されます

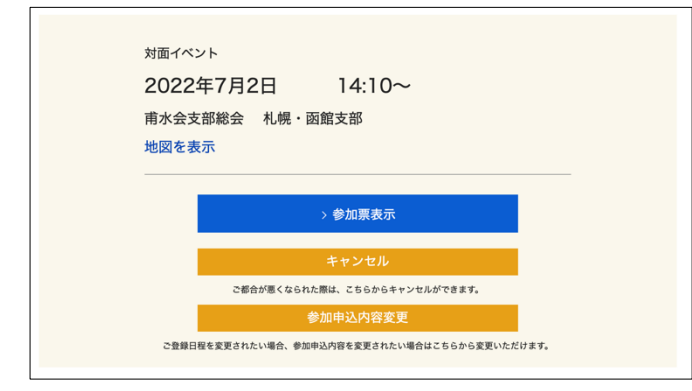

地区別懇談会【〇〇会場】の予 約済み票と支部総会の予約票が 表示されると申込は終了です。

WEBによる個別面談を希望の 方は別途予約をお願いします